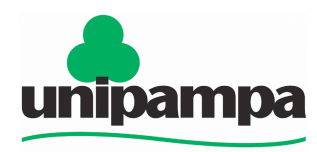

Universidade Federal do Pampa Campus Itaqui

Projeto LibrePampa

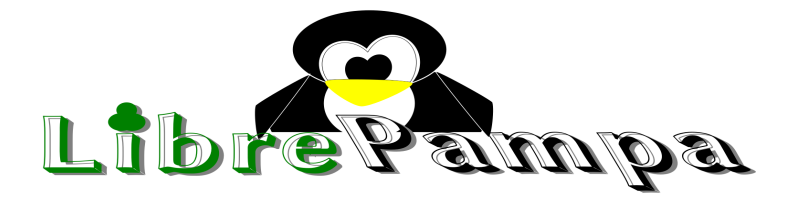

## Elaboração de Certificados utilizando Mala Direta do LibreOffice

Graziela Carrazzoni dos Santos Leonardo Caires Marques Liliane Bonorino Nelson Epping Victor Maus

Itaqui – RS 2013

#### **Projeto LibrePampa**

Nos últimos anos tem-se observado muitas iniciativas para difusão de software livre, principalmente por parte do Governo Federal, dado o baixo custo para implantação desses sistemas. O Projeto LibrePampa tem como objetivo promover a difusão de softwares livres na UNIPAMPA – Itaqui contribuindo para o desenvolvimento e modernização do ensino superior. Para isso, são planejadas palestras sobre software livre e cursos de treinando no uso dessas soluções computacionais tanto para trabalhos acadêmicos quanto profissionais. Alunos de todos os cursos de graduação, além de docentes e técnicos são alvos dessa iniciativa, que visa o futuro estabelecimento de um projeto de fluxo contínuo de difusão de software livre dentro do ambiente universitário. Como principal resultado desse projeto espera-se a disseminação do uso de ferramentas livres e um melhor aproveitamento acadêmico que, consequentemente, pode levar a redução de gastos com a compra de software proprietário.

#### **Equipe executora**

Prof. Victor Maus, Coordenador Prof. Cristiano Galafassi Marcos Dias Fagundes, Analista de Técnologia e Informação Lucas de Quadro Feijó, Tecnologia da Informação: Rede e Suporte Liliane Silveiro Bonorino, Assuntos Educacionais Fabiane Gudolle, Acadêmica em Ciência e Tecnologia Fábio Diniz Chaves, Acadêmico em Ciência e Tecnologia Graziela Carrazzoni dos Santos, Acadêmica em Ciência e Tecnologia Jessica Ogassawara, Acadêmica em Ciência e Tecnologia Leonardo Caires, Acadêmico em Ciência e Tecnologia Natália Carvalho, Acadêmica em Engenharia de Agrimensura Nelson Cristiano, Acadêmico em Agronomia Tiago Pilar, Acadêmico em Engenharia de Agrimensura

#### Colaboradores

Prof. Alexandre Bernardino Lopes Prof. Virnei Silva Moreira Prof. Leydimere Janny Cota Oliveira Prof. Marcelo Jorge de Oliveira Prof. Sidnei Luís Bohn Gass

#### **Contato:**

librepampa@gmail.com

# Índice de ilustrações

| Figura 1 - Modelo de Certificado                                  | 7  |
|-------------------------------------------------------------------|----|
| Figura 2 - Assistente Troca de Banco de Dados                     | 8  |
| Figura 3 - Janela de Banco de Dados                               | 8  |
| Figura 4 - Formatação de Colunas                                  | 9  |
| Figura 5 - Colunas Formatadas                                     | 9  |
| Figura 6 - Certificados com os campos de Banco de Dados inseridos | 10 |
| Figura 7 - Modelo de Certificado Pronto                           | 10 |
| Figura 8 - Caixa-diálogo sobre carta-formulário                   | 11 |
| Figura 9 - Criação dos Certificados via carta-formulário          | 11 |
| Figura 10 - Salvando a Carta-formulário (certificados)            | 12 |
| Figura 11 - Campos editados no anverso do certificado             | 12 |
| Figura 12 - Campos editados no verso do certificado               | 13 |

| -    |    | -   |
|------|----|-----|
| CIII | ma | rin |
| JU   |    |     |
|      |    |     |

| 1. O que é o Writer?                                                           | 6  |
|--------------------------------------------------------------------------------|----|
| 2. O que é o Calc?                                                             | 6  |
| 3. O que é Mala Direta?                                                        | 6  |
| 4. Criando planilha do LibreOffice Calc para ser utilizado como fonte de dados | 6  |
| 5. Criando o documento (Certificado) do LibreOffice Writer de mala direta      | 7  |
| 6. Utilizando a Mala Direta do LibreOffice Writer                              | 7  |
| 7. Referências Bibliográficas                                                  | 13 |

#### 1. O que é o Writer?

*Writer* é um processador de textos do LibreOffice, onde pode-se escrever documentos no formato PDF (Portable Document Format) e editar documentos HTML, tendo sua extensão em .odt.

#### 2. O que é o *Calc*?

É uma ferramenta de cálculo do LibreOffice utilizada na manipulação de dados.

#### 3. O que é Mala Direta?

É um recurso do LibreOffice usado na criação de várias cópias de um documento para enviar a uma lista de diferentes destinatários, como também para confeccionar etiquetas de endereçamento e envelopes.

#### 4. Criando planilha do *LibreOffice Calc* para ser utilizado como fonte de dados

- a) Crie um documento do *LibreOffice Calc*;
- b) Salve o documento, dando o nome de "*Dados Curso*";
- c) Pode-se alterar o nome da planilha 1 para um nome que melhor identifique os dados armazenados (ex.: *Participantes*);
- d) Os nomes dos campos sempre deverão estar na primeira linha da planilha (obrigatório), utilizando cada nome de campo em uma coluna. Não existe nenhum problema da coluna ficar menor que os dados inseridos, entretanto, para melhor visualização dos dados, a coluna pode ser dimensionada da maneira que se desejar;
- e) Exemplo com 6 campos:

| Nome | Carga<br>Horária | Descrição | Certificado | Livro Ata | Página |
|------|------------------|-----------|-------------|-----------|--------|
|------|------------------|-----------|-------------|-----------|--------|

**OBS.:** Não é aconselhado deixar colunas vazias entre os dados;

A seguir, a figura exemplifica o modelo de certificado que será utilizado:

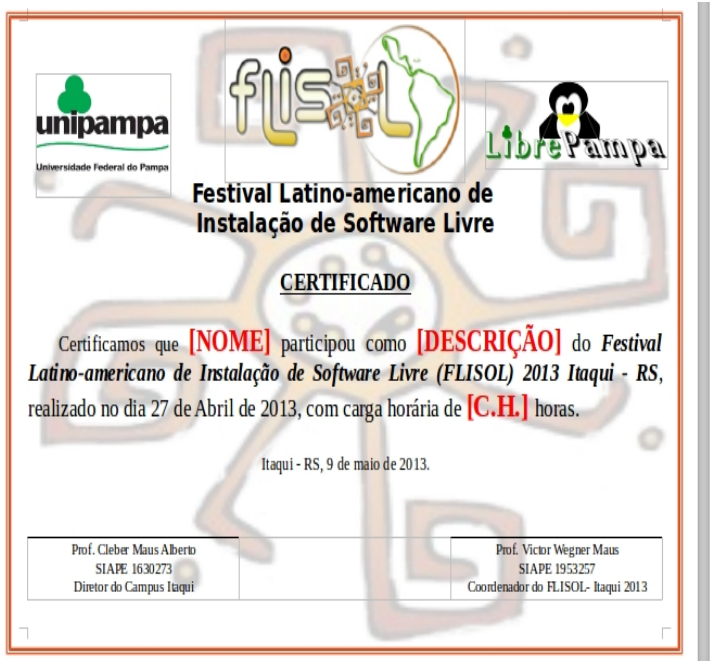

| ata: 27/04/2013                   |                            |                   |  |  |  |  |  |  |
|-----------------------------------|----------------------------|-------------------|--|--|--|--|--|--|
| Programação                       |                            |                   |  |  |  |  |  |  |
| Palestrantes                      | Тепа                       | Horário           |  |  |  |  |  |  |
| P rof. Victo r <u>Wegner Maus</u> | Abertura Oficial           | 14h-14h15min      |  |  |  |  |  |  |
| Acadêmica Fabiane Gudolle         | Software Livre e GNU/Linux | 14h15min-14b45min |  |  |  |  |  |  |
| Acadêmica Jéssica Ogassawara      | LibreOffice                | 14h45min-15h15min |  |  |  |  |  |  |
| Acadêmico Fábio Diniz             | 15h15min-15h45min          |                   |  |  |  |  |  |  |
|                                   | Coffe Break                |                   |  |  |  |  |  |  |
| Acadêmica Graziela Carrazzoni     | TerraView                  | 16h-16h30min      |  |  |  |  |  |  |
| Acadêmico Nelson Epping           | Ambiente Estatístico R     | 16h30min-17h      |  |  |  |  |  |  |
| P rof. Victo r <u>Wegner Maus</u> | Pacote aRT                 | 17h-17h30min      |  |  |  |  |  |  |
|                                   | ·                          |                   |  |  |  |  |  |  |

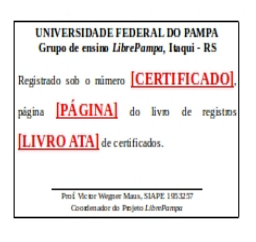

Figura 1 - Modelo de Certificado

## 5. Criando o documento (Certificado) do LibreOffice Writer de mala direta

- a) Abra o *LibreOffice Writer* e crie o documento (certificado) no qual será aplicada a mala direta;
- b) Clique em salvar e dê um nome ao arquivo (neste exemplo, foi denominado "Modelo de Certificado").

### 6. Utilizando a Mala Direta do LibreOffice Writer

- a) Abra o documento (certificado);
- b) Após, clique em "*Editar*" > " *Trocar Banco de Dados*";
- c) Quando abrir o Assiste de Banco de Dados, clique em "*Procurar*" (1), clique na seta ao lado do nome da sua Planilha, escolha a "*aba da planilha*" que contém seus dados (2), e selecione a opção "*Definir*" (3);

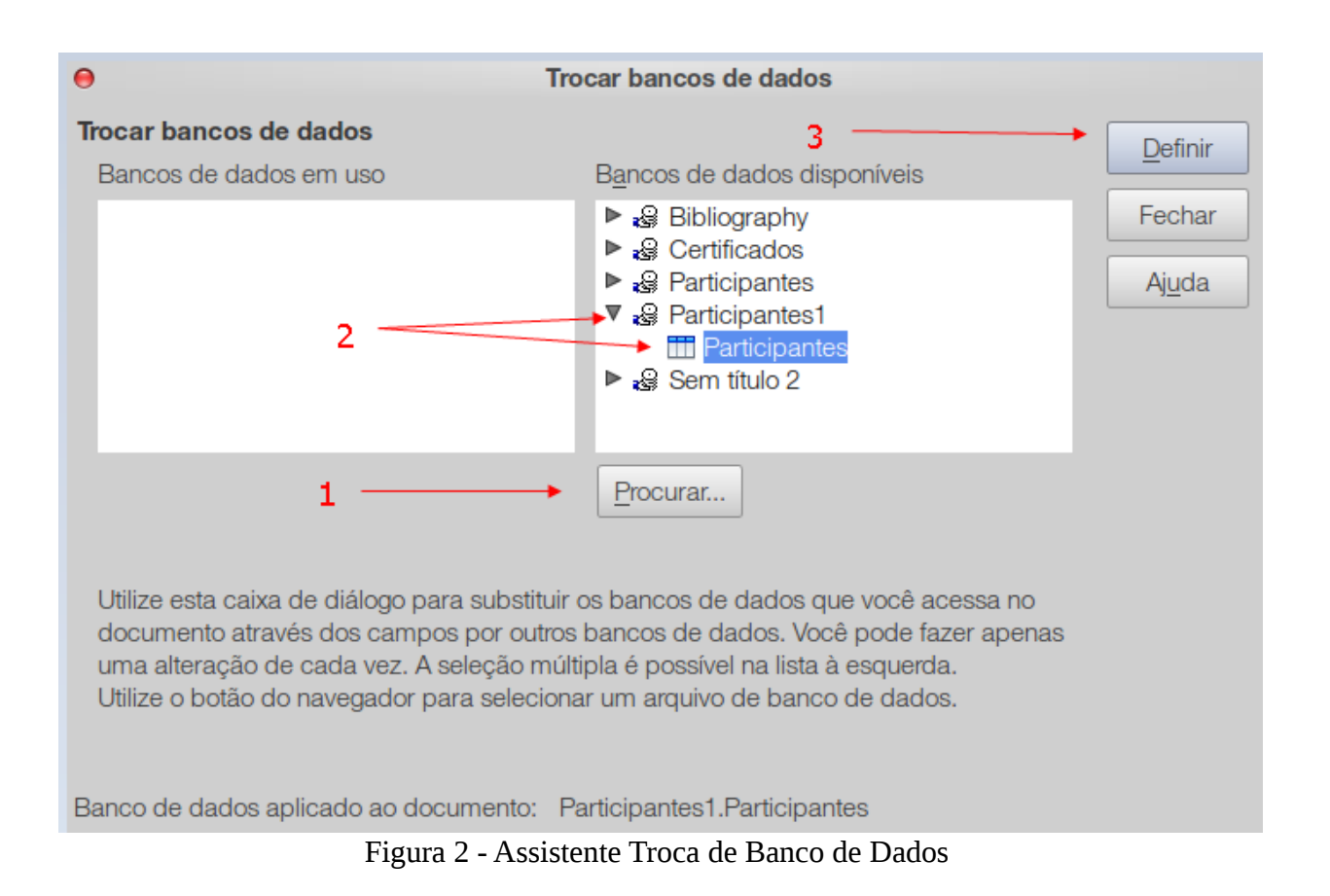

d) Para editar o certificado com os dados dos participantes, aperte a tecla "*F4*" para acionar a janela com os bancos de dados existentes em seu computador. Após, selecione o Banco de Dados *Participantes* (1) > *Tabelas* (2) > *Participantes* (3);

| □□□□□□□□□□□□□□□□□□□□□□□□□□□□□□□□□□□□□□                                                                                                    |      |          |               |           |             |           |        |  |
|----------------------------------------------------------------------------------------------------|------|----------|---------------|-----------|-------------|-----------|--------|--|
| Gertificados                                                                                                    |      | Nome     | Carga Horária | Descrição | Certificado | Livro Ata | Página |  |
| V 🗟 Participantes                                                                                                    |      | Anderson | 4             | ouvinte   | 1           | 1         | 2      |  |
|                                                                                                    |      | Cecília  | 4             | ouvinte   | 2           | 1         | 2      |  |
|                                                                                                    |      | Eduarda  | 4             | ouvinte   | 3           | 1         | 2      |  |
|                                                                                                    |      | Jeferson | 4             | ouvinte   | 4           | 1         | 2      |  |
| ר אין אין אין דער אין דער אין<br>דער אין דער אין דער אין דער אין דער אין דער אין דער אין דער אין דער אין דער אין דער אין דער אין דער אין דער אין דעראין דעראין דער אין דעראין דער אין דעראין דעראין דעראין דעראין דערא |      | Luan     | 4             | ouvinte   | 5           | 1         | 2      |  |
| <b>~</b>                                                                                                    | Regi | stro 1   | de 10         |           |             |           |        |  |

Figura 3 - Janela de Banco de Dados

e) *Observação:* Pode-se modificar o formato da sua tabela, clicando com o botão direito sobre a primeira linha da sua coluna e depois em *"Formato da Coluna"*;

No caso desse exemplo, deve-se apenas acrescentar zeros às esquerdas dos dados que contenham números: na janela *"Formato"*, em *"Opções"*, edite o campo *"Zeros à esquerda"* (1). Na coluna *"Certificado"*, acrescente 4 zeros e, nas demais, apenas 3. Ao finalizar, clique em *"Ok"* (2).

| 0                                                                      | Forr                                                                        | nato do campo                                                                                                    |
|------------------------------------------------------------------------|-----------------------------------------------------------------------------|----------------------------------------------------------------------------------------------------|
| Formato Alinhamento                                                    |                                                                             |                                                                                                    |
| C <u>a</u> tegoria                                                     | Fo <u>r</u> mato                                                            | ldioma                                                                                                    |
| Número<br>Porcentagem<br>Moeda<br>Data<br>Hora<br>Científico<br>Fração | Geral<br>-1234<br>-1234,12<br>-1.234<br>-1.234,12<br>-1.234,12<br>-1.234,12 | Português (Brasil)                                                                                                    |
| Valor lógico<br>Opções                                                 |                                                                             |                                                                                                    |
| Casas <u>d</u> ecimais<br><u>Z</u> eros à esquerda                     | 0 ↓ □ <u>N</u> úmeros r<br>β ↓ <del>Σeparado</del>                          | regativos em vermelho<br>de milhar                                                                                                    |
| <u>C</u> ódigo do formato                                              |                                                                             | 1                                                                                                    |
| 000                                                                    |                                                                             | Image: A state of the state of the state |
| Definido pelo usuário                                                  | 2 _                                                                         |                                                                                                    |
|                                                                        | •                                                                           | <u>OK</u> <u>C</u> ancelar Ajuda <u>R</u> edefinir                                                                                                    |

Figura 4 - Formatação de Colunas

| Nome     | Carga Horária | Descrição | Certificado | Livro Ata | Página |
|----------|---------------|-----------|-------------|-----------|--------|
| Anderson | 004           | ouvinte   | 0001        | 001       | 002    |
| Cecília  | 004           | ouvinte   | 0002        | 001       | 002    |
| Eduarda  | 004           | ouvinte   | 0003        | 001       | 002    |
| Jeferson | 004           | ouvinte   | 0004        | 001       | 002    |

f) Após, é só arrastar as colunas aos seus respectivos campos, ou seja, ao lado do campo **[NOME]**, arraste a coluna Nome e assim sucessivamente. O documento ficará assim:

| Runcoult                                                                         | Data: 27/04/2013              | Programação                |                                                                                  |
|----------------------------------------------------------------------------------|-------------------------------|----------------------------|----------------------------------------------------------------------------------|
|                                                                                  | Palestrantes                  | Tema                       | Horário                                                                          |
|                                                                                  | P rof. Victo r Wegner Maus    | Abertura Oficial           | 14h-14h15min                                                                     |
| Universidade Federal do Pampa                                                    | Acadêmica Fabiane Gudolle     | Software Livre e GNU/Linux | 14h15min-14h45min                                                                |
| Festival Latino-americano de                                                     | Académica Jéssica Ogassawara  | LibreOffice                | 14h45min-15h15min                                                                |
| Instalação de Software Livre                                                     | Acadêmico Fábio Diniz         | GNU O ctave                | 15h15min-15h45min                                                                |
|                                                                                  |                               | Coffe Break                |                                                                                  |
| CERTIFICADO                                                                      | Acadêmica Graziela Carrazzoni | TerraView                  | 16h-16h30min                                                                     |
|                                                                                  | Acadêmico Nelson Epping       | Ambiente Estatístico R     | 16h30min-17h                                                                     |
| Certificamos que <nome>[NOME] participou como</nome>                             | P rof. Victo r Wegner Maus    | Pacote aRT                 | 17h-17h30min                                                                     |
| <descrição>[DESCRIÇÃO] do Festival Latino-americano de Instalação de</descrição> |                               |                            |                                                                                  |
| Software Livre (FLISOL) 2013 Itaqui - RS, realizado no dia 27 de Abril de 2013,  |                               |                            | UNIVERSIDADE FEDERAL DO PAMPA<br>Grupo de ensino <i>LibrdPampa</i> , Itaqui - RS |
| com carga horária de <carga horária=""> [C.H.] horas.</carga>                    |                               |                            | Registrado sob o número                                                          |
|                                                                                  |                               |                            | «Certificado»[CERTIFICADO]. página                                               |
| Itaqui - RS, 9 de maio de 2013.                                                  |                               |                            | «Página» <mark>[PÁGINA]</mark> do livro de registros «Livro                      |
|                                                                                  |                               |                            | Ata>[LIVROATA] de certificados.                                                  |
| Prof. Cleber Maus Alberto<br>SIAPE 1630273 SIAPE 1953257                         |                               |                            | Desi Victor-Mircore Man. 51ADF 1051787                                           |
| Diretor do Campus Itaqui Coordenador do FLISOL- Itaqui 2013                      |                               |                            | Coordinadordo Projeto Liber Rempa                                                |
| п Г                                                                              |                               |                            |                                                                                  |

Figura 6 - Certificados com os campos de Banco de Dados inseridos

- g) Delete os campos em vermelho;
- h) Pode-se modificar alguns estilos de formatação, clicando no campo que irá alterar e aplicando os estilos. Faça assim: no campo "Nome", aplique o estilo *Itálico*, clicando no botão I e mude o tamanho da fonte para 28. Nos campos "Certificado", "Página" e "Livro Ata", aplique o estilo *Sublinhado*, clicando no botão S. Deste modo, será obtido o modelo principal finalizado (pode ser necessário ajustar alguns campos);
- i)

|                                                                                              | Н | Data: 27/04/2013              |                            |                                               |
|----------------------------------------------------------------------------------------------|---|-------------------------------|----------------------------|-----------------------------------------------|
|                                                                                              |   |                               | Programação                |                                               |
|                                                                                              |   | Palestrantes                  | Tema                       | Horário                                       |
|                                                                                              |   | P rof. Victo r Wegner Maus    | Abertura Oficial           | 14h-14h15min                                  |
|                                                                                              |   | Acadêmica Fabiane Gudolle     | Software Livre e GNU/Linux | 14h15min-14h45min                             |
| Universidade Federal do Pampa                                                                |   | Acadêmica Jéssica Ogassawara  | LibreOffice                | 14h45min-15h15min                             |
| Festival Latino-americano de                                                                 |   | Acadêmico Fábio Diniz         | GNU Octave                 | 15h15min-15h45min                             |
| Instalação de Software Livre                                                                 |   |                               | Coffe Break                |                                               |
|                                                                                              |   | Acadêmica Graziela Carrazzoni | TerraView                  | 16h-16h30min                                  |
| CERTIFICADO                                                                                  |   | Acadêmico Nelson Epping       | Ambiente Estatístico R     | 16h30min-17h                                  |
|                                                                                              |   | P rof. Victo r Wegner Maus    | Pacote aRT                 | 17h-17h30min                                  |
| Certificamos que < <i>Nome</i> > participou como <descrição> do <i>Festival</i></descrição>  |   |                               |                            |                                               |
| Latino-americano de Instalação de Software Livre (FLISOL) 2013 Itaqui - RS,                  |   |                               |                            | UNIVERSIDADE FEDERAL DO PAMPA                 |
| realizado no dia 27 de Abril de 2013, com carga horária de <carga horária=""> horas.</carga> |   |                               |                            | Grupo de ensino Librerampa, Itaqui - KS       |
| 0                                                                                            |   |                               |                            | «Pierina» do livro de resistos «Livro Ata» de |
| Itaqui - RS, 9 de maio de 2013.                                                              |   |                               |                            | certificados.                                 |
|                                                                                              |   |                               |                            |                                               |
|                                                                                              |   |                               |                            | Prof. Victor Wegner Man, 51APE 1053257        |
| Prof. Cleber Maus Alberto Prof. Victor Wegner Maus                                           |   | 1                             |                            | Consumatories Misjab Taxa Haliba              |
| SIAPE 1630273 SIAPE 1953257 Dimtor do Campus Itaqui                                          |   | -                             |                            |                                               |
|                                                                                              |   |                               |                            |                                               |
|                                                                                              |   |                               |                            |                                               |
|                                                                                              |   |                               |                            |                                               |

Figura 7 - Modelo de Certificado Pronto

j) Para visualizar os certificados prontos, clique no botão "Imprimir Arquivo diretamente"
 b. Na caixa-diálogo que se abrirá com a pergunta "O seu documento contém campos do banco de dados de endereço. Deseja imprimir uma carta-formulário?", responda Sim:

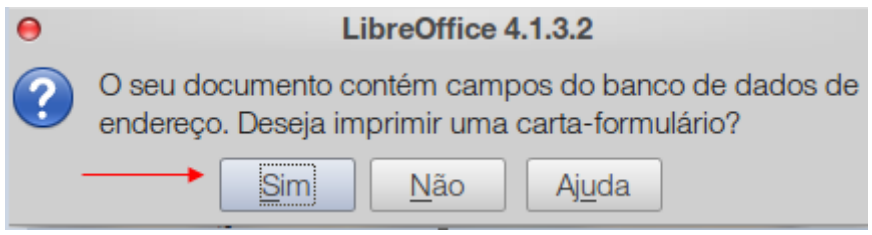

Figura 8 - Caixa-diálogo sobre carta-formulário

k) Na janela que abrir, em "Registros", deixe marcada a opção "Todos" (1). Em "Saída", selecione a opção "Arquivo" (2). Em "Salvar o Documento Mesclado", marque "Salvar como documento único" (3) para criar apenas um documento .odt com todos os certificados, ou "Salvar como documentos individuais", para criar um documento .odt ou .pdf (entre outros) para cada certificado. Dê "OK" (4);

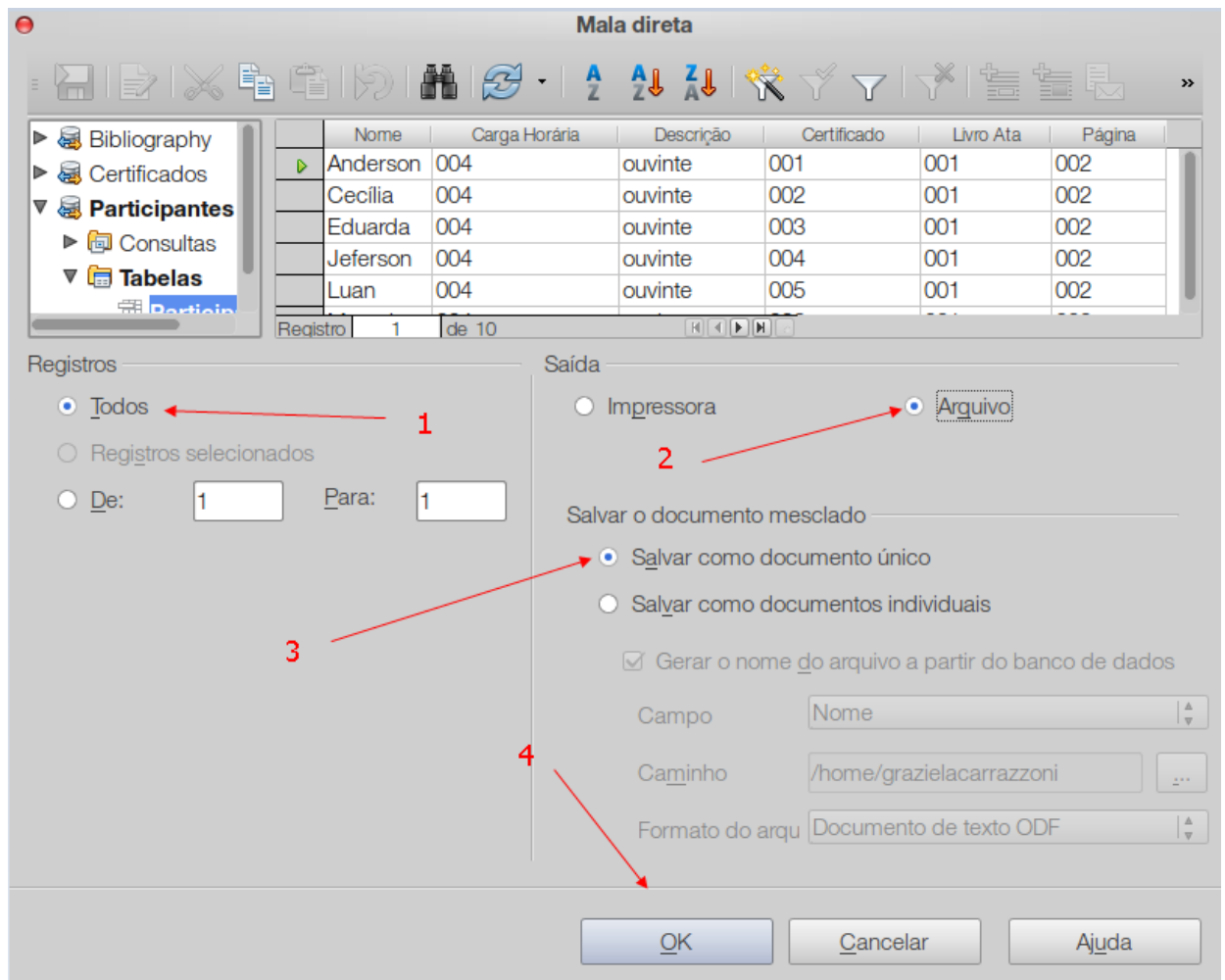

Figura 9 - Criação dos Certificados via carta-formulário

l) Abrirá uma janela para a escolha do nome do documento - use *Certificados* - (1) e clique em *"Salvar"* (2).

| Θ                         |      |                               | Salvar            |   |          |        |             |
|---------------------------|------|-------------------------------|-------------------|---|----------|--------|-------------|
| Nome:                     | Cert | ificados                      | 1                 |   |          |        |             |
| Salvar na pasta:          | •    | grazielacarrazzoni Documentos | ]                 |   |          |        | Criar pasta |
| Locais                    |      | Nome                          |                   | ▼ | Tamanho  | Modifi | icado       |
| <b>Q</b> Pesquisar        |      | iiii 2013-2                   |                   |   |          | quarta | ì           |
| Contraction Usado recente | )    | 📄 ardesia                     |                   |   |          | Onten  | n às 22:29  |
| 😭 grazielacarraz          | zoni | 🚞 Curso Mala Direta           |                   |   |          | 18:53  |             |
| E Desktop                 |      | MANUAL_NORMALIZACAO_UNIPAN    | /IPA.pdf          |   | 942,5 kB | 27-01  | -2013       |
| Sistema de arc            | qu   |                               |                   |   |          |        |             |
| RESERVADO F               | P    |                               |                   |   |          |        |             |
| GRAZIELA DO               | C    |                               |                   |   |          |        |             |
| WINDOWS                   |      |                               |                   |   |          |        |             |
|                           |      |                               |                   |   |          |        |             |
|                           |      |                               |                   |   |          |        |             |
|                           |      |                               |                   |   |          |        | 2           |
|                           |      |                               |                   |   |          |        |             |
|                           |      |                               |                   |   |          |        |             |
|                           |      |                               |                   |   |          |        |             |
|                           |      |                               | Todos os formatos |   |          |        | *           |
| ▶ Tipo de arquive         | 0    |                               |                   |   |          |        | Ţ           |
|                           |      |                               |                   |   | Cance    | elar   | Salvar      |

Figura 10 - Salvando a Carta-formulário (certificados)

- m) Aparecerá o monitor de impressão. Espere-o desaparecer;
- n) Feche seu modelo de certificado, procure o diretório (pasta), que anteriormente foi salvo seu documento e abra o arquivo "Certificados". Note que os campos de banco de dados foram substituídos, conforme os dados inseridos em sua planilha inicialmente;

Certificamos que Anderson participou como ouvinte do *Festival Latino-americano de Instalação de Software Livre (FLISOL) 2013 Itaqui - RS*, realizado no dia 27 de Abril de 2013, com carga horária de 004 horas.

Figura 11 - Campos editados no anverso do certificado

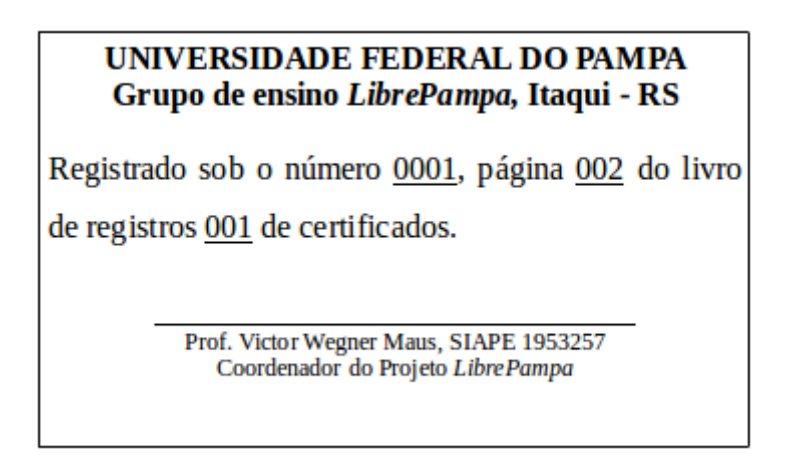

Figura 12 - Campos editados no verso do certificado

o) Caso deseje salvar em PDF, clique no botão "PDF" e depois em **"Salvar"**.

## 7. Referências Bibliográficas

[1] Apostila de LibreOffice Writer. Disponível em:

<http://www.petsi.facom.ufu.br/system/files/Apostila%20Writer.pdf>. Acesso em: 15 de Nov. de 2013.

[2] Introdução ao Calc. Disponível em:
 <a href="http://wiki.documentfoundation.org/images/6/61/0105GS3-IntroducaoaoCalc-ptbr.pdf">http://wiki.documentfoundation.org/images/6/61/0105GS3-IntroducaoaoCalc-ptbr.pdf</a>. Acesso em: 15 de Nov. de 2013.

[3] Introdução ao Writer. Disponível em: <https://wiki.documentfoundation.org/images/6/6c/0104GS3-IntroducaoaoWriter-ptbr.pdf>. Acesso em: 15 de Nov. de 2013.